## De eerste stap, open booq.platform e click on Demo booq

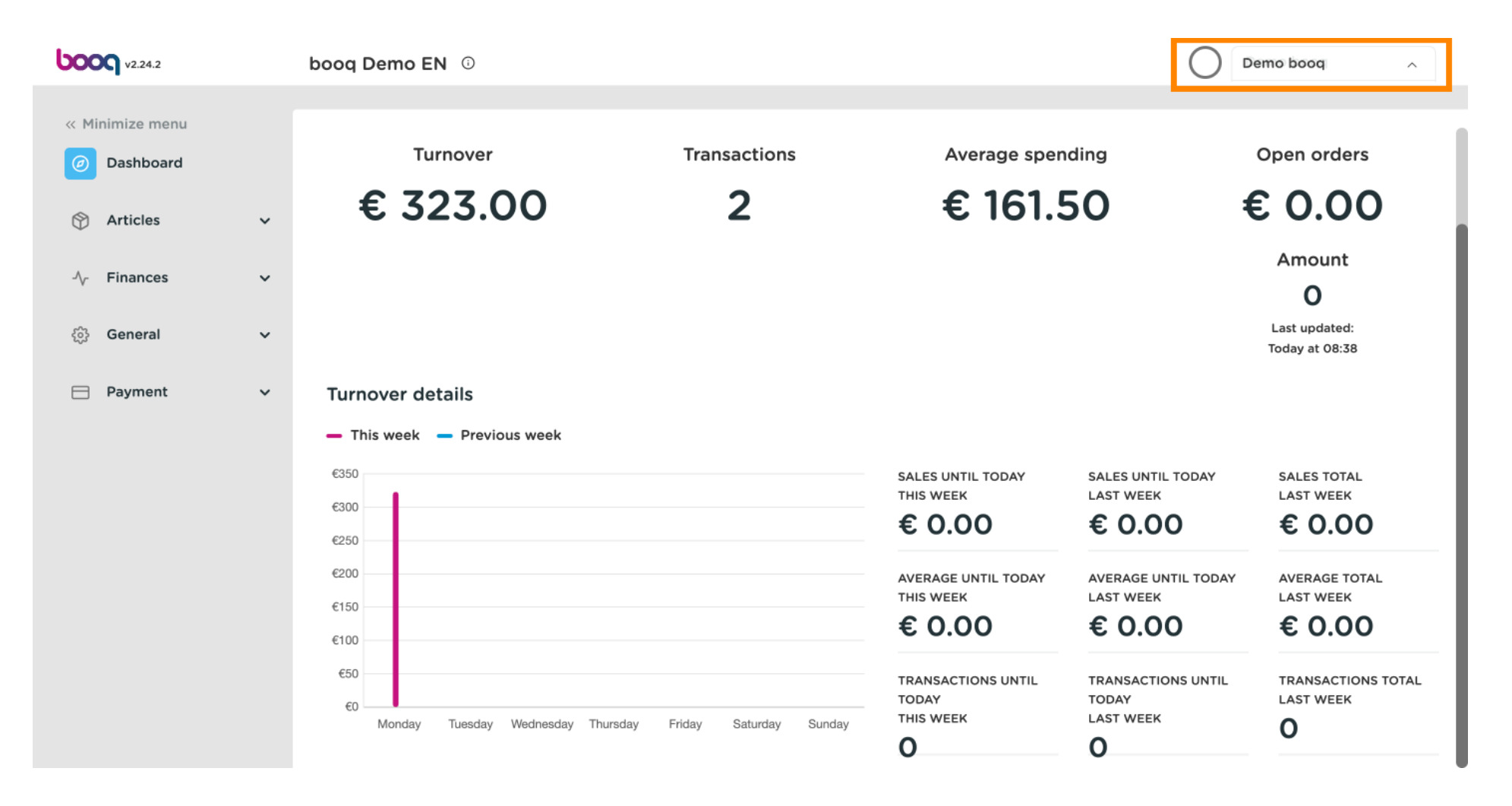

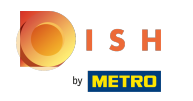

#### booq - Profiel/wachtwoord

#### (i) Klik op Profiel om uw profielinstellingen te openen

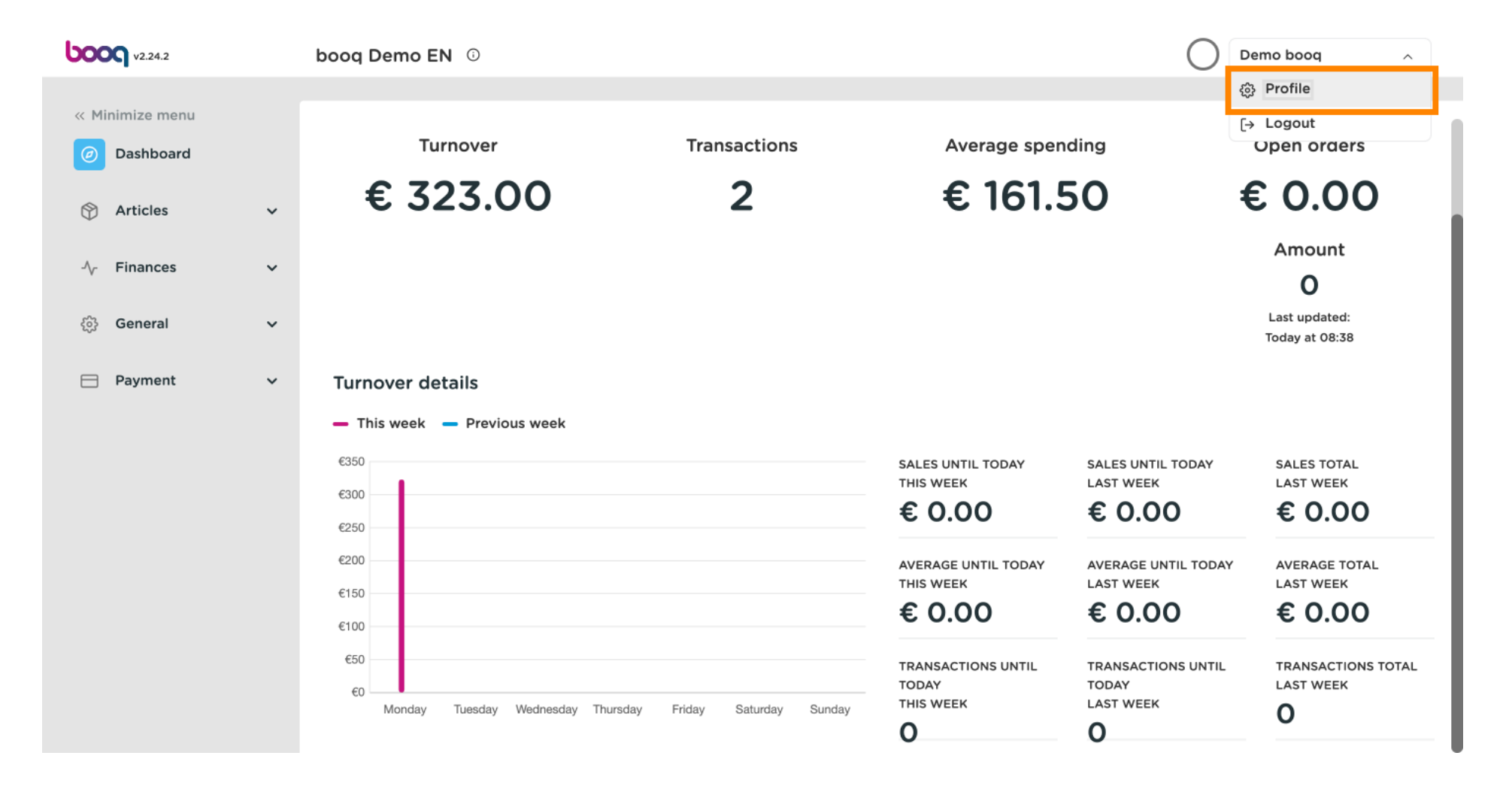

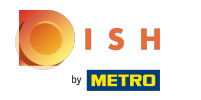

# () Klik op Naam om uw Naam aan te passen of te wijzigen.

| <b>000</b> v2.24.2               | booq Demo EN 🛈                 |                                                    |                                                 | Demo booq 🗸                     |
|----------------------------------|--------------------------------|----------------------------------------------------|-------------------------------------------------|---------------------------------|
| « Minimize menu    Oashboard     | Turn                           |                                                    | CLOSE 🛞 anding                                  | Open orders                     |
| 🕎 Articles 🗸 🗸                   | € 32 setting                   | ngs                                                | .50 🕈                                           | € 0.00                          |
| $_{\rm V}$ Finances $\checkmark$ | Name *                         | * Demo booq                                        |                                                 | Amount<br>O                     |
| 🔅 General 🗸 🗸                    | Passwo                         | word                                               |                                                 | Last updated:<br>Today at 08:38 |
| Payment Υ                        | Turnover deta<br>— This week — | t password                                         |                                                 |                                 |
|                                  | €350 New pas                   | assword New password should have a minimum of 8    | B characters.<br>SALES UNTIL TODAY<br>LAST WEEK | SALES TOTAL<br>LAST WEEK        |
|                                  | €250 Now pas                   | assword confirmation                               | € 0.00                                          | € 0.00                          |
|                                  | €200                           |                                                    | AVERAGE UNTIL TODAY<br>LAST WEEK                | AVERAGE TOTAL<br>LAST WEEK      |
|                                  | €100                           |                                                    | Save € 0.00                                     | € 0.00                          |
|                                  | €50<br>€0<br>Monday Tuesday W  | Wednesday Thursday Friday Saturday Sunday <b>D</b> | CTIONS UNTIL<br>TODAY<br>EK LAST WEEK<br>O      | TRANSACTIONS TOTAL<br>LAST WEEK |

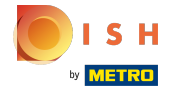

Т

## Om uw wachtwoord te wijzigen, klikt u op Huidig wachtwoord en typt u uw huidige wachtwoord in.

| <b>0000</b> v2.24.2          | booq Demo EN           | 0                                |                            |                                          |                                          | Demo booq 🗸                     |
|------------------------------|------------------------|----------------------------------|----------------------------|------------------------------------------|------------------------------------------|---------------------------------|
| « Minimize menu    Dashboard | Turn                   |                                  |                            | CLOSE 🛞 an                               | ding                                     | Open orders                     |
| 🕅 Articles 🗸 🗸               | € 32                   | Settings                         |                            |                                          | 50 <del>(</del>                          | 0.00                            |
| $\sim$ Finances $\checkmark$ |                        | Name *                           | Demo booq                  |                                          |                                          | Amount<br>O                     |
|                              |                        | Password                         |                            |                                          |                                          | Last updated:<br>Today at 08:38 |
| Payment 🗸 Υ                  | Turnover deta          | Current password *               | •                          |                                          |                                          |                                 |
|                              | €350                   | New password *                   | New password should have a | ninimum of 8 characters.                 | SALES UNTIL TODAY<br>LAST WEEK           | SALES TOTAL<br>LAST WEEK        |
|                              | €300<br>€250<br>€200   | New password confirmation *      |                            |                                          |                                          |                                 |
|                              | €150                   |                                  |                            |                                          |                                          |                                 |
|                              | €100                   |                                  |                            | Save                                     | € 0.00                                   | € 0.00                          |
|                              | €50<br>€0<br>Monday Tu | uesday Wednesday Thursday Friday | saturday Sunday            | TRANSACTIONS UNTIL<br>TODAY<br>THIS WEEK | TRANSACTIONS UNTIL<br>TODAY<br>LAST WEEK | TRANSACTIONS TOTAL<br>LAST WEEK |

 Na het invoeren van uw huidige wachtwoord. Klik op Nieuw wachtwoord en vul uw nieuwe gewenste wachtwoord in. Opmerking: let op de wachtwoordbeveiligingsbalk hieronder om te zien of uw wachtwoord veilig is.

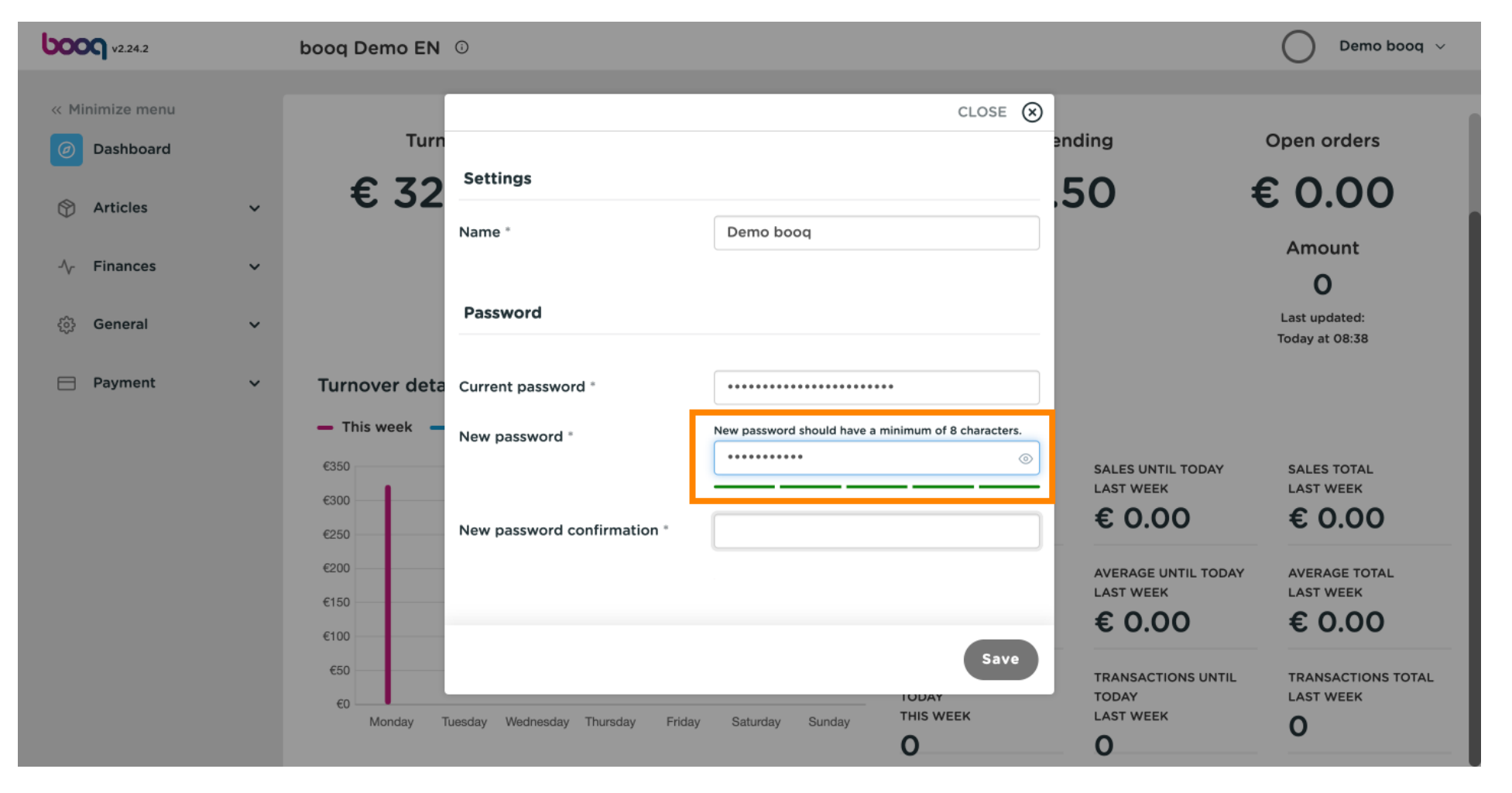

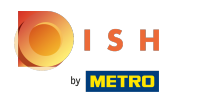

## () Klik op Bevestiging nieuw wachtwoord e bevestig uw nieuwe wachtwoord.

| <b>6000</b> v2.24.2                           | booq Demo EN 🔅       |                               |                              |                                          |                                | Demo booq 🗸                     |
|-----------------------------------------------|----------------------|-------------------------------|------------------------------|------------------------------------------|--------------------------------|---------------------------------|
| « Minimize menu           O         Dashboard | Turn                 |                               |                              | CLOSE 🛞 ar                               | nding                          | Open orders                     |
| ) Articles ~                                  | € 32 ₅               | settings                      |                              |                                          | 50 🖸                           | ٥.00 ٤                          |
| √ Finances ✓                                  | Nar                  | ame *                         | Demo booq                    |                                          |                                | Amount<br>O                     |
| ුරි} General ✔                                | Pa                   | Password                      |                              |                                          |                                | Last updated:<br>Today at 08:38 |
| ⊟ Payment 🗸 🗸                                 | Turnover deta<br>Cur | urrent password *             | •••••                        | •                                        |                                |                                 |
|                                               | €350 Nev             | ew password *                 | New password should have a n | ninimum of 8 characters.                 | SALES UNTIL TODAY<br>LAST WEEK | SALES TOTAL<br>LAST WEEK        |
|                                               | 6250 Nev             | ew password confirmation *    | ••••••                       |                                          |                                |                                 |
|                                               | €150                 |                               |                              | Save                                     | LAST WEEK<br>€ 0.00            | LAST WEEK<br>€ 0.00             |
|                                               | €50                  |                               |                              | TRANSACTIONS UNTIL<br>TODAY<br>THIS WEEK | TRANSACTIONS UNTIL<br>TODAY    | TRANSACTIONS TOTAL              |
|                                               | Monday Tuesda        | lay Wednesday Thursday Friday | Saturday Sunday              | O                                        | O                              | 0                               |

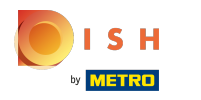

## booq - Profiel/wachtwoord

## () Klik op Opslaan om ervoor te zorgen dat uw wachtwoordwijzigingen zijn bijgewerkt.

| <b>6000</b> v2.24.2       | booq Demo EN 💿                      |                                                     | 🔵 Demo booq 🗸                                            |
|---------------------------|-------------------------------------|-----------------------------------------------------|----------------------------------------------------------|
| « Minimize menu Dashboard | Turn                                | CLOSE 🛞 ar                                          | nding Open orders                                        |
| Articles                  | € 32 Settings                       | .!                                                  | 50 € 0.00                                                |
| $\sim$ Finances $\sim$    | Name *                              | Demo booq                                           | Amount                                                   |
| 6 General                 | Password                            |                                                     | Last updated:<br>Today at 08:38                          |
| 📄 Payment 🗸 🗸             | Turnover deta<br>Current password * | •••••                                               |                                                          |
|                           | C350     New password *             | New password should have a minimum of 8 characters. | SALES UNTIL TODAY SALES TOTAL                            |
|                           | €300<br>€250 New password conf      | irmation *                                          | € 0.00 € 0.00                                            |
|                           | €200<br>€150                        |                                                     | AVERAGE UNTIL TODAY AVERAGE TOTAL<br>LAST WEEK LAST WEEK |
|                           | €100<br>€50                         | Save                                                | € 0.00 € 0.00                                            |
|                           | €0 Monday Tuesday Wednesday Th      | ursday Friday Saturday Sunday<br>O                  | TODAY LAST WEEK<br>LAST WEEK O                           |

# () Dat is alles. Je bent klaar.

| <b>0000</b> v2.24.2           |   | booq Demo EN 💿                                  |                             |                                          |                                          | Demo booq 🗸                     |
|-------------------------------|---|-------------------------------------------------|-----------------------------|------------------------------------------|------------------------------------------|---------------------------------|
| « Minimize menu               |   |                                                 |                             |                                          |                                          |                                 |
| <ul> <li>Dashboard</li> </ul> |   | Turnover                                        | Transactions                | Average spen                             | ding                                     | Open orders                     |
| Articles                      | ~ | € 323.00                                        | 2                           | € 161.5                                  | 50 :                                     | € 0.00                          |
| ∿ Finances                    | ~ |                                                 |                             |                                          |                                          | Amount<br>O                     |
| ද්ධා General                  | ~ |                                                 |                             |                                          |                                          | Last updated:<br>Today at 08:38 |
| ⊟ Payment                     | ~ | Turnover details<br>— This week — Previous week |                             |                                          |                                          |                                 |
|                               |   | €350                                            |                             | SALES UNTIL TODAY<br>THIS WEEK           | SALES UNTIL TODAY<br>LAST WEEK           | SALES TOTAL<br>LAST WEEK        |
|                               |   | €250                                            |                             | € 0.00                                   | € 0.00                                   | € 0.00                          |
|                               |   | €200                                            |                             | AVERAGE UNTIL TODAY<br>THIS WEEK         | AVERAGE UNTIL TODAY                      | AVERAGE TOTAL                   |
|                               |   | €150<br>€100                                    |                             | € 0.00                                   | € 0.00                                   | € 0.00                          |
|                               |   | €50<br>€0<br>Monday Tuesday Wednesday Thurs     | aday Friday Saturday Sunday | TRANSACTIONS UNTIL<br>TODAY<br>THIS WEEK | TRANSACTIONS UNTIL<br>TODAY<br>LAST WEEK | TRANSACTIONS TOTAL<br>LAST WEEK |

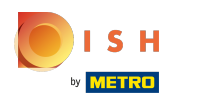

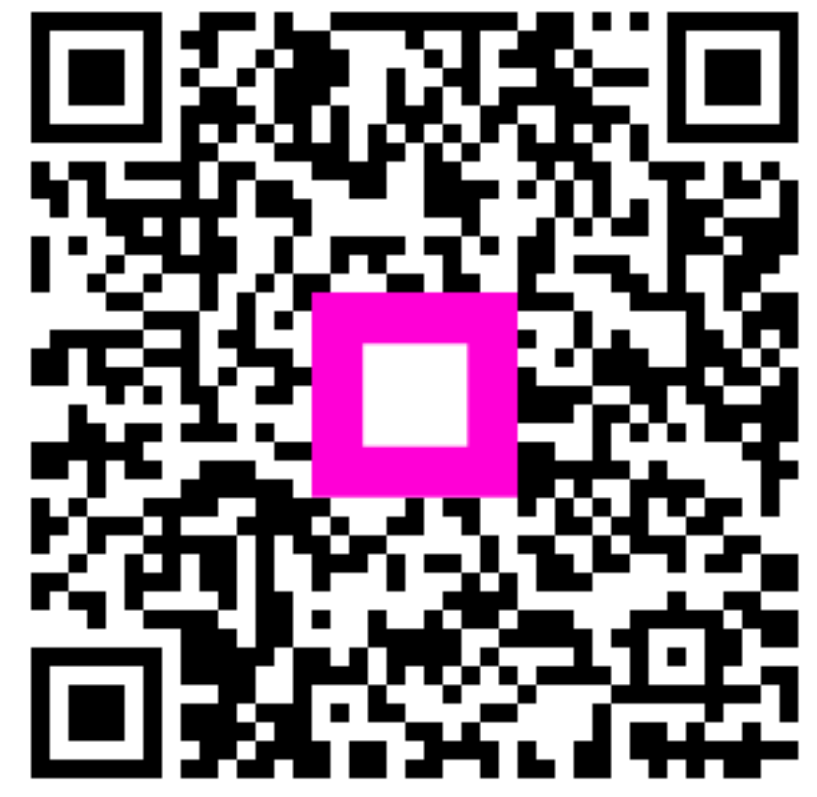

Scan to go to the interactive player